Multi-Service Business Routers (MSBR) Product Series

# Mediant<sup>™</sup> 800 Universal CPE

Network Configuration

Version 7.2

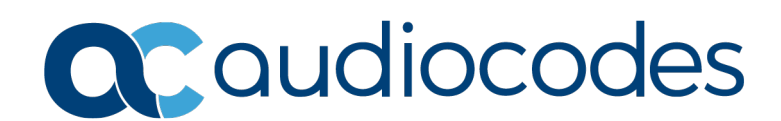

### **Table of Contents**

| 1 | Intr                                                    | oductio                                                                   | on                                                                           | 7     |  |  |  |  |  |
|---|---------------------------------------------------------|---------------------------------------------------------------------------|------------------------------------------------------------------------------|-------|--|--|--|--|--|
| 2 | Mediant 800C uCPE with SBC Application (Only OSN Used)9 |                                                                           |                                                                              |       |  |  |  |  |  |
|   | 2.1                                                     | Switch                                                                    | System Configuration (Entire Configuration)                                  | 10    |  |  |  |  |  |
|   |                                                         | 2.1.1                                                                     | Adding VLANs to OSN Interface                                                | 10    |  |  |  |  |  |
|   |                                                         | 2.1.2                                                                     | Configuring IP Network Interface for Management                              | 10    |  |  |  |  |  |
|   | 2.2                                                     | SBC \                                                                     | /oice Configuration (Entire Configuration)                                   | 11    |  |  |  |  |  |
|   |                                                         | 221                                                                       | Configuring Underlying Ethernet Device for LAN SBC                           | 11    |  |  |  |  |  |
|   |                                                         | 2.2.2                                                                     | Configuring IP Network Interface for LAN SBC                                 |       |  |  |  |  |  |
|   |                                                         | 2.2.3                                                                     | Configuring Underlying Ethernet Device for WAN SBC                           | 11    |  |  |  |  |  |
|   |                                                         | 2.2.4                                                                     | Configuring IP Network Interface for WAN SBC                                 | 11    |  |  |  |  |  |
|   |                                                         | 2.2.5                                                                     | Setting Voice Coders                                                         | 12    |  |  |  |  |  |
|   |                                                         | 2.2.6                                                                     | Creating LAN Media Realm and Assigning to Interface LAN_SBC                  | 12    |  |  |  |  |  |
|   |                                                         | 2.2.7                                                                     | Creating WAN Media Realm and Assigning to Interface WAN_SBC                  | 12    |  |  |  |  |  |
|   |                                                         | 2.2.8                                                                     | Creating LAN SIP Interface                                                   |       |  |  |  |  |  |
|   |                                                         | 2.2.9                                                                     | Creating WAN SIP Interface                                                   |       |  |  |  |  |  |
|   |                                                         | 2.2.10                                                                    | Setting Proxy Server (IP or Hostname)                                        | 13    |  |  |  |  |  |
|   |                                                         | 2.2.11                                                                    | Creating IP Group for WAN Side                                               | 13    |  |  |  |  |  |
|   |                                                         | 2.2.12                                                                    | Creating SBC IP-to-IP Routing Rules                                          | 14    |  |  |  |  |  |
|   |                                                         | 2.2.10                                                                    |                                                                              |       |  |  |  |  |  |
| 3 | Mec<br>15                                               | Mediant 800C uCPE with SBC Application (Switch and WAN Module Used)<br>15 |                                                                              |       |  |  |  |  |  |
|   | 3.1                                                     | Switch                                                                    | System Configuration (Entire Configuration)                                  | 16    |  |  |  |  |  |
|   | ••••                                                    | 311                                                                       | Enabling OSN as Router Mode                                                  | 16    |  |  |  |  |  |
|   |                                                         | 312                                                                       | Adding VLANs to OSN Interface                                                | 17    |  |  |  |  |  |
|   |                                                         | 3.1.3                                                                     | Configuring IP Network Interface for Management                              |       |  |  |  |  |  |
|   |                                                         | 3.1.4                                                                     | Setting Physical LAN Ethernet 4/1 Assign to VLAN 5                           | 17    |  |  |  |  |  |
|   |                                                         | 3.1.5                                                                     | Creating Interface BVI for Setting Physical LAN Ethernet 4/1 Assigning to VI | LAN 5 |  |  |  |  |  |
|   |                                                         | 3.1.6                                                                     | Setting Logical Interface VLAN 4 and Assigning to BVI 4                      | 18    |  |  |  |  |  |
|   |                                                         | 3.1.7                                                                     | Setting Physical Interface Giga 0/0 and Assigning to BVI 4                   | 18    |  |  |  |  |  |
|   | 3.2                                                     | SBC \                                                                     | /oice Configuration (Entire Configuration)                                   | 19    |  |  |  |  |  |
|   |                                                         | 3.2.1                                                                     | Configuring Underlying Ethernet Device for LAN SBC                           | 19    |  |  |  |  |  |
|   |                                                         | 3.2.2                                                                     | Configuring IP Network Interface for LAN SBC                                 | 19    |  |  |  |  |  |
|   |                                                         | 3.2.3                                                                     | Configuring Underlying Ethernet Device for WAN SBC                           | 19    |  |  |  |  |  |
|   |                                                         | 3.2.4                                                                     | Configuring IP Network Interface for WAN SBC                                 | 19    |  |  |  |  |  |
|   |                                                         | 3.2.5                                                                     | Setting Voice Coders                                                         | 20    |  |  |  |  |  |
|   |                                                         | 3.2.6                                                                     | Creating LAN Media Realm and Assigning to Interface LAN_SBC                  | 20    |  |  |  |  |  |
|   |                                                         | 3.2.7                                                                     | Creating WAN Media Realm and Assigning to Interface WAN_SBC                  |       |  |  |  |  |  |
|   |                                                         | 3.2.8                                                                     | Creating LAN SIP Interface                                                   | 20    |  |  |  |  |  |
|   |                                                         | 3 2 10                                                                    | Setting Provy Server (IP or Hostname)                                        | 21    |  |  |  |  |  |
|   |                                                         | 3 2 11                                                                    | Creating IP Group for LAN Side                                               | 21    |  |  |  |  |  |
|   |                                                         | 3.2.12                                                                    | Creating IP Group for WAN Side                                               |       |  |  |  |  |  |
|   |                                                         | 3.2.13                                                                    | Creating SBC IP-to-IP Routing Rules                                          | 22    |  |  |  |  |  |
| 4 | Mec                                                     | Mediant 800C-i uCPE with SBC Application (Only OSN Used)23                |                                                                              |       |  |  |  |  |  |
|   | 4.1                                                     | Switch                                                                    | System Configuration (Entire Configuration)                                  | 24    |  |  |  |  |  |
|   |                                                         | 4.1.1                                                                     | Adding VLANs to OSN Interface                                                |       |  |  |  |  |  |
|   |                                                         | 4.1.2                                                                     | Configuring IP Network Interface for Management                              | 24    |  |  |  |  |  |
|   |                                                         | 4.1.3                                                                     | Configuring IP Network Interface for LAN SBC                                 | 24    |  |  |  |  |  |
|   |                                                         | 4.1.4                                                                     | Configuring IP Network Interface for WAN SBC                                 | 25    |  |  |  |  |  |
|   |                                                         | 4.1.5                                                                     | Configuring Static Route                                                     | 25    |  |  |  |  |  |

|   | 4.2                                                                      | SBC Voice Configuration (Entire Configuration) |                                                                              |        |  |  |  |  |
|---|--------------------------------------------------------------------------|------------------------------------------------|------------------------------------------------------------------------------|--------|--|--|--|--|
|   |                                                                          | 4.2.1                                          | Setting Voice Coders                                                         | 26     |  |  |  |  |
|   |                                                                          | 422                                            | Creating LAN Media Realm and Assigning to Interface LAN SBC                  | 26     |  |  |  |  |
|   |                                                                          | 4.2.3                                          | Creating WAN Media Realm and Assigning to Interface WAN SBC                  |        |  |  |  |  |
|   |                                                                          | 4.2.4                                          | Creating LAN SIP Interface                                                   |        |  |  |  |  |
|   |                                                                          | 4.2.5                                          | Creating WAN SIP Interface                                                   | 27     |  |  |  |  |
|   |                                                                          | 4.2.6                                          | Setting Proxy Server (IP or Hostname)                                        | 27     |  |  |  |  |
|   |                                                                          | 4.2.7                                          | Creating IP Group for LAN Side                                               | 27     |  |  |  |  |
|   |                                                                          | 4.2.8                                          | Creating IP Group for WAN Side                                               | 27     |  |  |  |  |
|   |                                                                          | 4.2.9                                          | Creating SBC IP-to-IP Routing Rules                                          | 28     |  |  |  |  |
| 5 | Mediant 800C-i uCPE with SBC Application (Switch and WAN Module Used) 29 |                                                |                                                                              |        |  |  |  |  |
|   | 5.1                                                                      | Switch                                         | n System Configuration (Entire Configuration)                                |        |  |  |  |  |
|   |                                                                          | 511                                            | Enabling OSN as Router Mode                                                  | 30     |  |  |  |  |
|   |                                                                          | 5.1.2                                          | Adding VLANs to OSN Interface                                                |        |  |  |  |  |
|   |                                                                          | 5.1.3                                          | Configuring IP Network Interface for Management                              |        |  |  |  |  |
|   |                                                                          | 5.1.4                                          | Setting Physical LAN Ethernet 1/1 Assigning to VLAN 5                        |        |  |  |  |  |
|   |                                                                          | 5.1.5                                          | Creating Interface BVI for Setting Physical LAN Ethernet 1/1 Assigning to 31 | VLAN 5 |  |  |  |  |
|   |                                                                          | 5.1.6                                          | Setting Logical Interface VLAN 4 and Assigning to BVI 4                      | 32     |  |  |  |  |
|   |                                                                          | 5.1.7                                          | Setting Physical Interface Giga 0/0 and Assigning to BVI 4                   | 32     |  |  |  |  |
|   |                                                                          | 5.1.8                                          | Configuring IP Network Interface for LAN SBC                                 | 32     |  |  |  |  |
|   |                                                                          | 5.1.9                                          | Configuring IP Network Interface for WAN SBC                                 | 32     |  |  |  |  |
|   |                                                                          | 5.1.10                                         | Configuring Static Route                                                     | 32     |  |  |  |  |
|   | 5.2                                                                      | SBC \                                          | /oice Configuration (Entire Configuration)                                   | 33     |  |  |  |  |
|   |                                                                          | 5.2.1                                          | Setting Voice Coders                                                         | 33     |  |  |  |  |
|   |                                                                          | 5.2.2                                          | Creating LAN Media Realm and Assigning to Interface LAN_SBC                  | 33     |  |  |  |  |
|   |                                                                          | 5.2.3                                          | Creating WAN Media Realm and Assigning to Interface WAN_SBC                  | 33     |  |  |  |  |
|   |                                                                          | 5.2.4                                          | Creating LAN SIP Interface                                                   | 33     |  |  |  |  |
|   |                                                                          | 5.2.5                                          | Creating WAN SIP Interface                                                   | 34     |  |  |  |  |
|   |                                                                          | 5.2.6                                          | Setting Proxy Server (IP or Hostname)                                        | 34     |  |  |  |  |
|   |                                                                          | 5.2.7                                          | Creating IP Group for LAN Side                                               | 34     |  |  |  |  |
|   |                                                                          | 5.2.8                                          | Creating IP Group for WAN Side                                               | 34     |  |  |  |  |
|   |                                                                          | 5.2.9                                          | Creating SBC IP-to-IP Routing Rules                                          | 35     |  |  |  |  |

### Notice

Information contained in this document is believed to be accurate and reliable at the time of printing. However, due to ongoing product improvements and revisions, AudioCodes cannot guarantee accuracy of printed material after the Date Published nor can it accept responsibility for errors or omissions. Updates to this document can be downloaded from <a href="https://www.audiocodes.com/library/technical-documents">https://www.audiocodes.com/library/technical-documents</a>.

This document is subject to change without notice.

Date Published: February-04-2021

### **WEEE EU Directive**

Pursuant to the WEEE EU Directive, electronic and electrical waste must not be disposed of with unsorted waste. Please contact your local recycling authority for disposal of this product.

### **Customer Support**

Customer technical support and services are provided by AudioCodes or by an authorized AudioCodes Service Partner. For more information on how to buy technical support for AudioCodes products and for contact information, please visit our website at <a href="https://www.audiocodes.com/services-support/maintenance-and-support">https://www.audiocodes.com/services-support/maintenance-and-support</a>.

### Stay in the Loop with AudioCodes

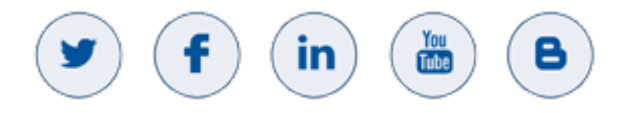

### **Abbreviations and Terminology**

Each abbreviation, unless widely used, is spelled out in full when first used.

### **Document Revision Record**

| LTRT  | Description               |
|-------|---------------------------|
| 23610 | Initial document release. |
| 23611 | Mediant 800C-i MSBR added |

### **Documentation Feedback**

AudioCodes continually strives to produce high quality documentation. If you have any comments (suggestions or errors) regarding this document, please fill out the Documentation Feedback form on our website at <a href="https://online.audiocodes.com/documentation-feedback">https://online.audiocodes.com/documentation-feedback</a>.

### **1** Introduction

AudioCodes Mediant 800 Universal Customer Premises Equipment (uCPE) is an ideal platform for UCaaS providers looking to reap the benefits of Network Function Virtualization. The platform integrates an Intel server module that can host SD-WAN or other third-party applications. These devices include branch routers, VoIP SBC and media gateways for SIP interoperability, connectivity, security and resiliency, allowing the customer to have real all-in-one device for SD-WAN or other NFV application.

This document includes the following example scenarios:

- Mediant 800C:
  - Mediant 800C uCPE with SBC Application (Only OSN Used)
  - Mediant 800C uCPE with SBC Application (Switch and WAN Module Used)
- Mediant 800C-i:
  - Mediant 800C-i uCPE with SBC Application (Only OSN Used)
  - Mediant 800C-i uCPE with SBC Application (Switch and WAN Module Used)

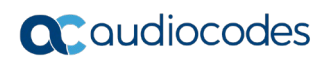

This page is intentionally left blank.

## 2 Mediant 800C uCPE with SBC Application (Only OSN Used)

This example scenario shows a virtual router (installed on the OSN) connected to the SBC application.

The virtual router uses the LAN and WAN interface of the OSN . The internal interface connects between the virtual router and SBC through the internal switch.

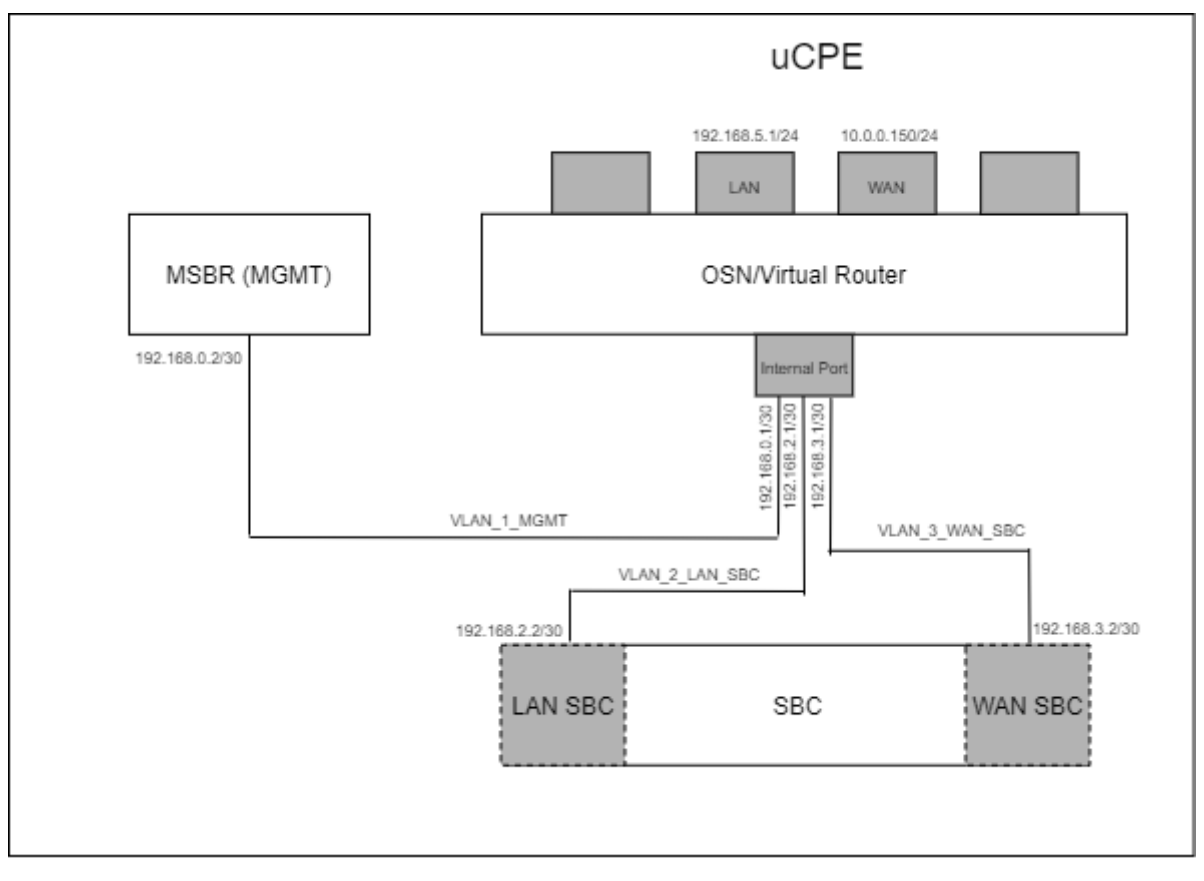

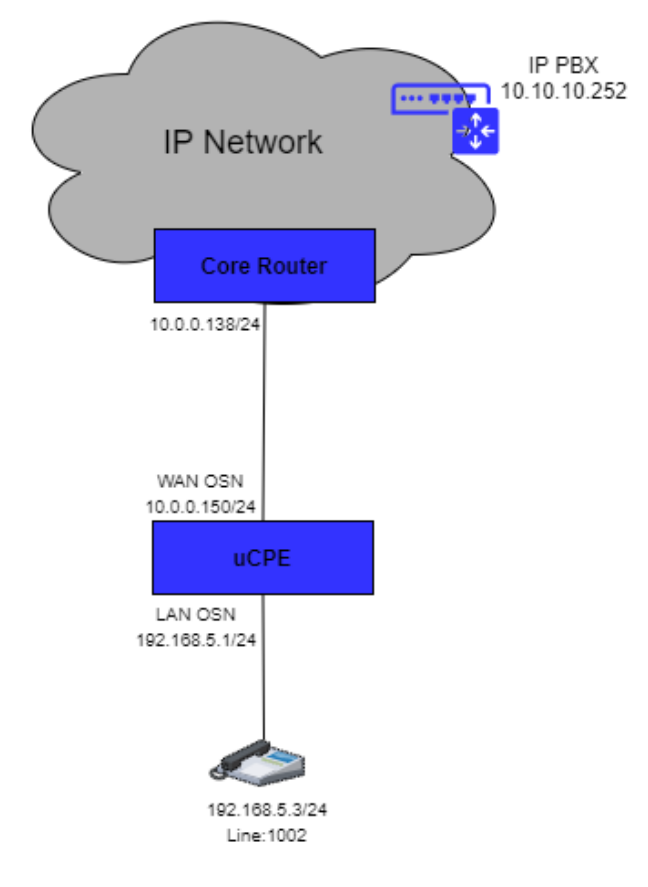

### 2.1 Switch System Configuration (Entire Configuration)

### 2.1.1 Adding VLANs to OSN Interface

```
interface osn
   switchport mode trunk
   switchport trunk native vlan 1
   switchport trunk allowed vlan add 1
   switchport trunk allowed vlan add 2
   switchport trunk allowed vlan add 3
   no shutdown
   exit
```

### 2.1.2 Configuring IP Network Interface for Management

```
interface VLAN 1
    ip address 192.168.0.2 255.255.255.252
    no shutdown
    exit
ip route 10.0.0.0 255.255.255.0 192.168.0.1 VLAN 1 1
```

### 2.2 SBC Voice Configuration (Entire Configuration)

This section describes the voice configuration.

### 2.2.1 Configuring Underlying Ethernet Device for LAN SBC

```
configure network
network-dev 1
vlan-id 2
name "VLAN2"
activate
exit
```

### 2.2.2 Configuring IP Network Interface for LAN SBC

```
configure network
interface network-if 0
application-type oamp-media-control
ip-address 192.168.2.2
prefix-length 30
gateway 192.168.2.1
name "LAN_SBC"
underlying-dev "VLAN2"
activate
exit
```

### 2.2.3 Configuring Underlying Ethernet Device for WAN SBC

```
configure network
network-dev 2
vlan-id 3
name "VLAN3"
activate
exit
```

### 2.2.4 Configuring IP Network Interface for WAN SBC

```
configure network
interface network-if 1
application-type media-control
ip-address 192.168.3.2
prefix-length 30
gateway 192.168.3.1
name "WAN_SBC"
underlying-dev "VLAN3"
activate
exit
```

### 2.2.5 Setting Voice Coders

```
configure voip
  coders-and-profiles audio-coders-groups 0
   coders-group-name "AudioCodersGroups_0"
   activate
   audio-coders 0
   name g711-alaw
   p-time 20
   rate 64
   activate
   exit
   exit
```

### 2.2.6 Creating LAN Media Realm and Assigning to Interface LAN\_SBC

```
realm 1
   name "MR_LAN"
   ipv4if "LAN_SBC"
   udp-port-range-start 6000
   session-leg 10
   activate
   exit
```

# 2.2.7 Creating WAN Media Realm and Assigning to Interface WAN\_SBC

```
realm 2
name "MR_WAN"
ipv4if "WAN_S
```

```
ipv4if "WAN_SBC"
udp-port-range-start 6000
session-leg 10
activate
exit
```

### 2.2.8 Creating LAN SIP Interface

```
sip-interface 1
    interface-name "SIP_LAN"
    network-interface "LAN_SBC"
    application-type sbc
    tcp-port 0
    tls-port 0
    media-realm-name "MR_LAN"
    activate
    exit
```

### 2.2.9 Creating WAN SIP Interface

```
sip-interface 2
    interface-name "SIP_WAN"
    network-interface "WAN_VOICE"
    application-type sbc
    tcp-port 0
    tls-port 0
    media-realm-name "MR_WAN"
    activate
    exit
```

### 2.2.10 Setting Proxy Server (IP or Hostname)

```
proxy-set 1
  proxy-name "PBX"
  proxy-enable-keep-alive using-options
  sbcipv4-sip-int-name "SIP_WAN"
  activate
  proxy-ip 1
   proxy-address "10.10.10.252"
   activate
  exit
  exit
```

### 2.2.11 Creating IP Group for LAN Side

```
ip-group 1
  type user
  name "IPP_GROUP"
  media-realm-name "MR_LAN"
  classify-by-proxy-set disable
  activate
  exit
```

### 2.2.12 Creating IP Group for WAN Side

```
ip-group 2
   name "PBX_GROUP"
   proxy-set-name "PBX"
   media-realm-name "MR_WAN"
   activate
   exit
```

### 2.2.13 Creating SBC IP-to-IP Routing Rules

```
sbc routing ip2ip-routing 0
  route-name "Options Termination"
  request-type options
  dst-type dst-address
  dst-address "internal"
  activate
 exit
 sbc routing ip2ip-routing 1
  route-name "IPP TO PBX"
  src-ip-group-name "IPP_GROUP"
  dst-ip-group-name "PBX GROUP"
  activate
 exit
  sbc routing ip2ip-routing 2
  route-name "PBX TO IPP"
  src-ip-group-name "PBX GROUP"
  dst-ip-group-name "IPP GROUP"
  activate
  exit
 sbc classification 0
  classification-name "IP PHONE"
  src-sip-interface-name "SIP LAN"
  src-ip-group-name "IPP GROUP"
  activate
 exit
 exit
```

## 3 Mediant 800C uCPE with SBC Application (Switch and WAN Module Used)

This example scenario shows a virtual router (installed on the OSN) connected to the SBC application.

The virtual router uses the LAN switch and WAN module interface as its components.

The internal interface connects between the virtual router, LAN switch, WAN module and SBC through the internal switch.

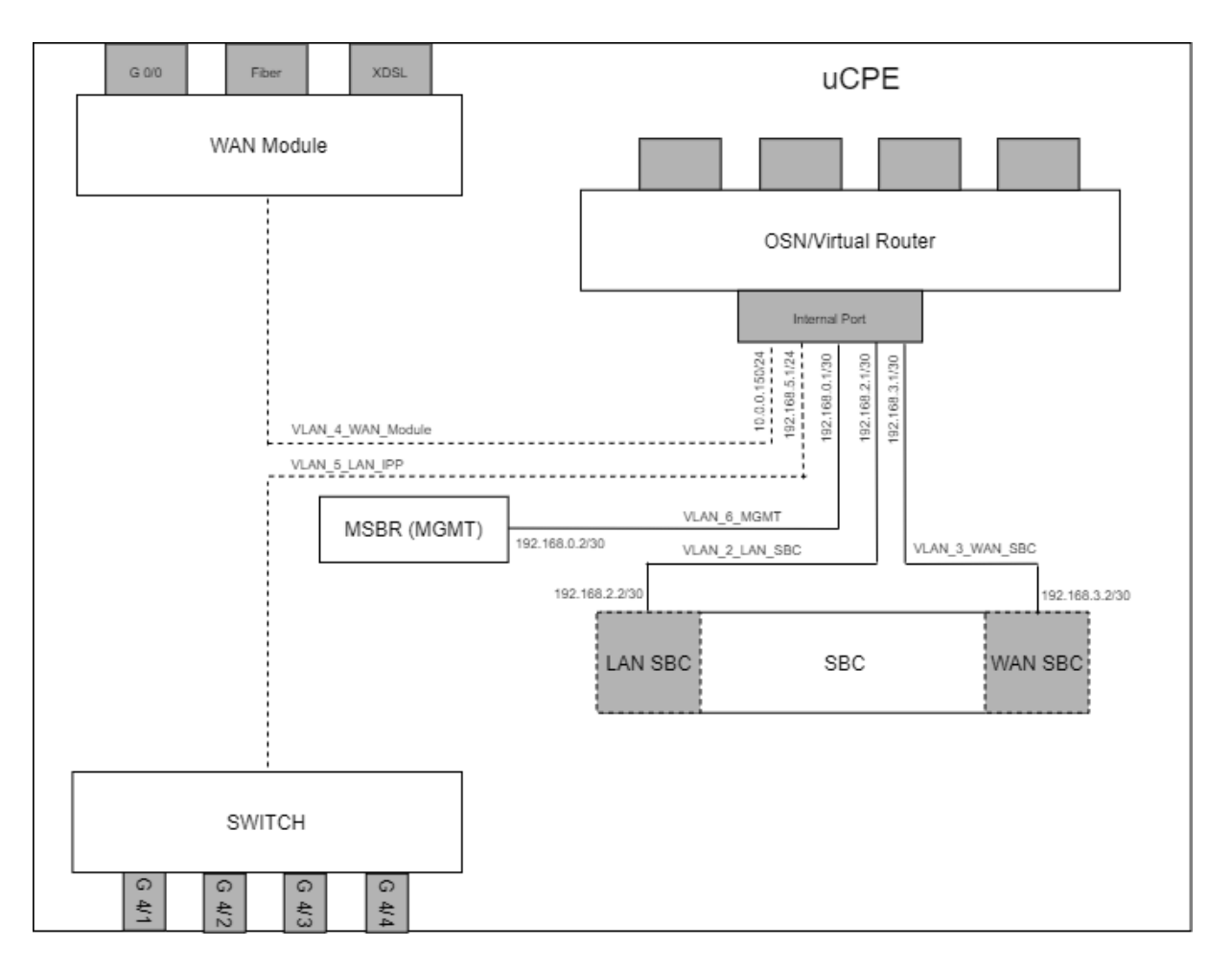

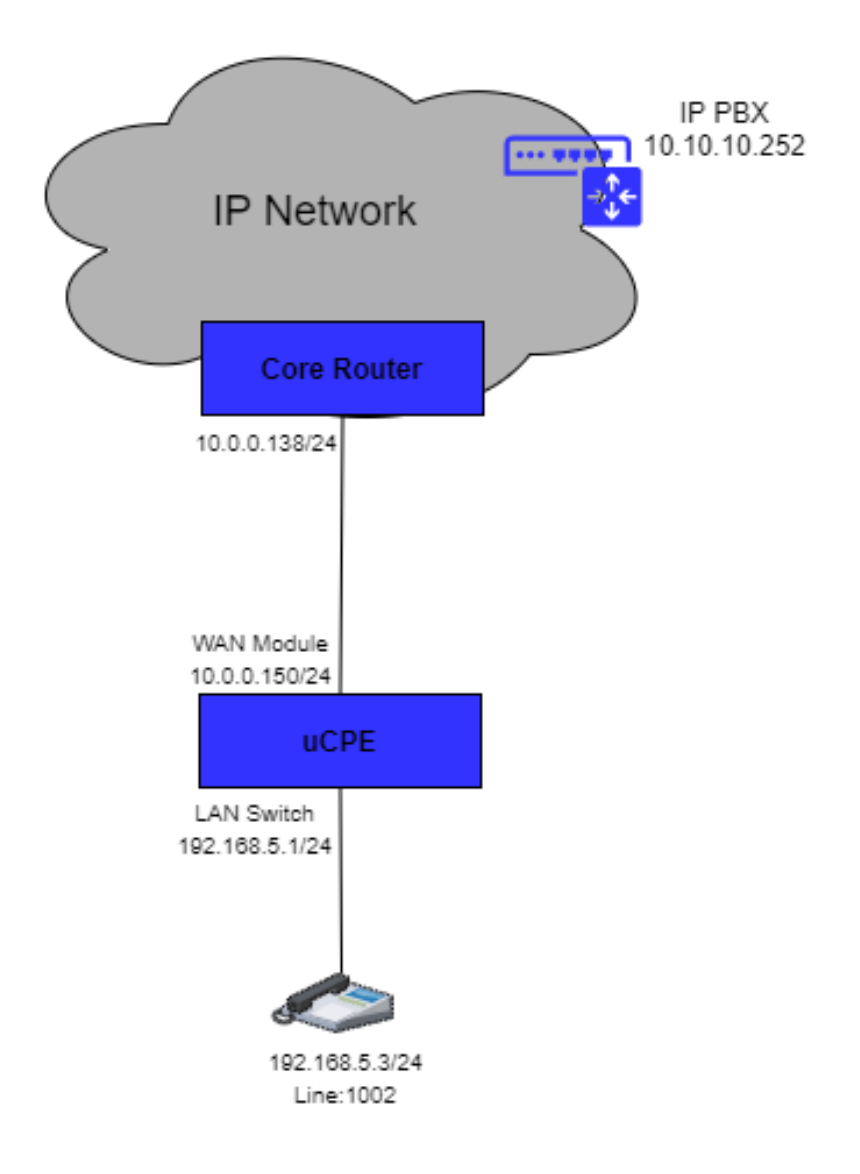

### 3.1 Switch System Configuration (Entire Configuration)

### 3.1.1 Enabling OSN as Router Mode

```
configure system
   osn router mode enable
   exit
OSN as Router Mode is Enabled!!
This is is offline parameter,Please burn and reset the unit!!
```

### 3.1.2 Adding VLANs to OSN Interface

```
configure data
interface osn
   switchport mode trunk
   switchport trunk native vlan 1
   switchport trunk allowed vlan add 1 wan
   switchport trunk allowed vlan add 2
   switchport trunk allowed vlan add 3
   switchport trunk allowed vlan add 4 wan
   switchport trunk allowed vlan add 5
   no shutdown
   exit
```

#### 3.1.3 Configuring IP Network Interface for Management

```
interface VLAN 1
    ip address 192.168.0.2 255.255.255.252
    no shutdown
    exit
    ip route 10.0.0.0 255.255.255.255 192.168.0.1 VLAN 1 1
```

### 3.1.4 Setting Physical LAN Ethernet 4/1 Assign to VLAN 5

```
interface GigabitEthernet 4/1
   speed auto
   duplex auto
   switchport mode trunk
   switchport trunk native vlan 5
   no shutdown
   exit
```

### 3.1.5 Creating Interface BVI for Setting Physical LAN Ethernet 4/1 Assigning to VLAN 5

```
interface BVI 4
no ip address
no shutdown
exit
```

### 3.1.6 Setting Logical Interface VLAN 4 and Assigning to BVI 4

```
interface VLAN 4
    no ip address
    bridge-group 4
    desc "VLAN4_External_WAN"
    no shutdown
    exit
```

### 3.1.7 Setting Physical Interface Giga 0/0 and Assigning to BVI 4

```
interface GigabitEthernet 0/0
    no ip address
    bridge-group 4
    desc "WAN Ethernet"
    no shutdown
    exit
```

### **3.2 SBC Voice Configuration (Entire Configuration)**

This section describes the voice configuration.

### 3.2.1 Configuring Underlying Ethernet Device for LAN SBC

```
configure network
network-dev 1
vlan-id 2
name "VLAN2"
activate
exit
```

### 3.2.2 Configuring IP Network Interface for LAN SBC

```
configure network
interface network-if 0
application-type media-control
ip-address 192.168.2.2
prefix-length 30
gateway 192.168.2.1
name "LAN_SBC"
underlying-dev "VLAN2"
activate
exit
```

### 3.2.3 Configuring Underlying Ethernet Device for WAN SBC

```
configure network
network-dev 2
vlan-id 3
name "VLAN3"
activate
exit
```

### 3.2.4 Configuring IP Network Interface for WAN SBC

```
configure network
interface network-if 1
application-type media-control
ip-address 192.168.3.2
prefix-length 30
gateway 192.168.3.1
name "WAN_SBC"
underlying-dev "VLAN3"
activate
exit
```

### 3.2.5 Setting Voice Coders

```
configure voip
  coders-and-profiles audio-coders-groups 0
   coders-group-name "AudioCodersGroups_0"
   activate
   audio-coders 0
   name g711-alaw
   p-time 20
   rate 64
   activate
   exit
   exit
```

### 3.2.6 Creating LAN Media Realm and Assigning to Interface LAN\_SBC

```
realm 1
   name "MR_LAN"
   ipv4if "LAN_SBC"
   udp-port-range-start 6000
   session-leg 10
   activate
   exit
```

# 3.2.7 Creating WAN Media Realm and Assigning to Interface WAN\_SBC

```
realm 2
name "MR_WAN"
ipv4if "WAN_SBC"
udp-port-range-start 6000
```

```
activate
exit
```

### 3.2.8 Creating LAN SIP Interface

```
sip-interface 1
    interface-name "SIP_LAN"
    network-interface "LAN_SBC"
    application-type sbc
    tcp-port 0
    tls-port 0
    media-realm-name "MR_LAN"
    activate
    exit
```

### 3.2.9 Creating WAN SIP Interface

```
sip-interface 2
    interface-name "SIP_WAN"
    network-interface "WAN_VOICE"
    application-type sbc
    tcp-port 0
    tls-port 0
    media-realm-name "MR_WAN"
    activate
    exit
```

### 3.2.10 Setting Proxy Server (IP or Hostname)

```
proxy-set 1
   proxy-name "PBX"
   proxy-enable-keep-alive using-options
   sbcipv4-sip-int-name "SIP_WAN"
   activate
   proxy-ip 1
   proxy-address "10.10.10.252"
   activate
   exit
   exit
```

### 3.2.11 Creating IP Group for LAN Side

```
ip-group 1
  type user
  name "IPP_GROUP"
  media-realm-name "MR_LAN"
  classify-by-proxy-set disable
  activate
  exit
```

### 3.2.12 Creating IP Group for WAN Side

```
ip-group 2
   name "PBX_GROUP"
   proxy-set-name "PBX"
   media-realm-name "MR_WAN"
   activate
   exit
```

### 3.2.13 Creating SBC IP-to-IP Routing Rules

```
sbc routing ip2ip-routing 0
  route-name "Options Termination"
  request-type options
  dst-type dst-address
  dst-address "internal"
  activate
 exit
 sbc routing ip2ip-routing 1
  route-name "IPP TO PBX"
  src-ip-group-name "IPP_GROUP"
  dst-ip-group-name "PBX GROUP"
  activate
 exit
  sbc routing ip2ip-routing 2
  route-name "PBX TO IPP"
  src-ip-group-name "PBX GROUP"
  dst-ip-group-name "IPP GROUP"
  activate
  exit
 sbc classification 0
  classification-name "IP PHONE"
  src-sip-interface-name "SIP LAN"
  src-ip-group-name "IPP GROUP"
  activate
 exit
 exit
```

## 4 Mediant 800C-i uCPE with SBC Application (Only OSN Used)

This example scenario shows a virtual router (installed on the OSN) connected to the SBC application.

The virtual router uses the LAN and WAN interface of the OSN. The internal interface connects between the virtual router and SBC through the internal switch.

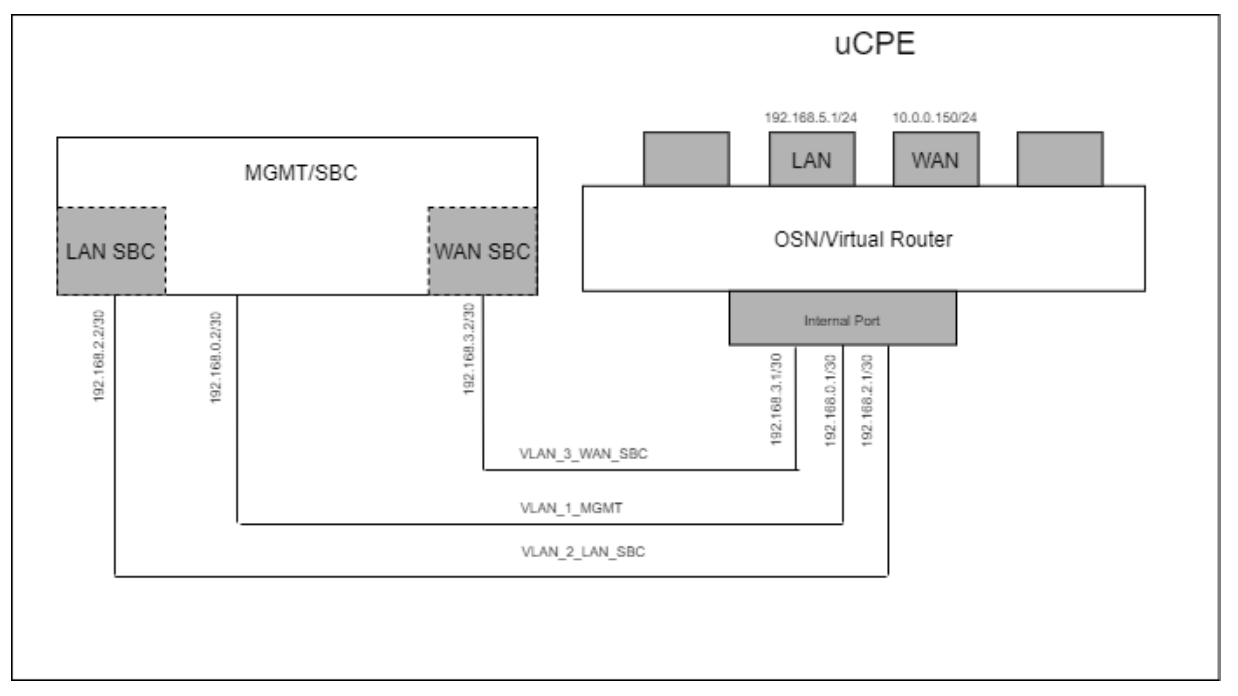

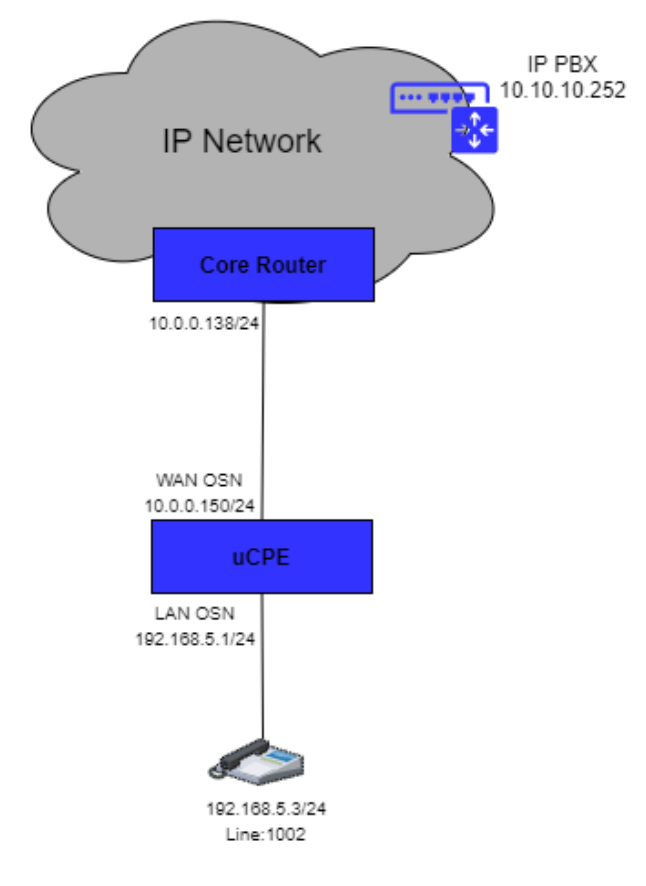

### 4.1 Switch System Configuration (Entire Configuration)

### 4.1.1 Adding VLANs to OSN Interface

```
interface osn
   switchport mode trunk
   switchport trunk native vlan 1
   switchport trunk allowed vlan add 1
   switchport trunk allowed vlan add 2
   switchport trunk allowed vlan add 3
   no shutdown
   exit
```

### 4.1.2 Configuring IP Network Interface for Management

```
interface VLAN 1
    ip address 192.168.0.2 255.255.255.252
    no shutdown
    exit
```

### 4.1.3 Configuring IP Network Interface for LAN SBC

```
interface VLAN 2
    ip address 192.168.2.2 255.255.255.252 alias "LAN_SBC"
    no shutdown
    exit
```

### 4.1.4 Configuring IP Network Interface for WAN SBC

```
interface VLAN 3
    ip address 192.168.3.2 255.255.255.252 alias "WAN_SBC"
    no shutdown
    exit
```

### 4.1.5 Configuring Static Route

- ip route 10.0.0.0 255.255.255.0 192.168.0.1 VLAN 1 1 ip route 192.168.5.0 255.255.255.0 192.168.2.1 VLAN 2 1
- ip route 10.0.0.252 255.255.255.255 192.168.3.1 VLAN 3 1

### 4.2 SBC Voice Configuration (Entire Configuration)

This section describes the voice configuration.

### 4.2.1 Setting Voice Coders

#### configure voip

```
coders-and-profiles audio-coders-groups 0
coders-group-name "AudioCodersGroups_0"
activate
audio-coders 0
name g711-alaw
p-time 20
rate 64
activate
exit
exit
```

### 4.2.2 Creating LAN Media Realm and Assigning to Interface LAN\_SBC

```
realm 1
   name "MR_LAN"
   network-source-ipv4 "LAN_SBC"
   udp-port-range-start 6000
   session-leg 20
   activate
   exit
```

## 4.2.3 Creating WAN Media Realm and Assigning to Interface WAN\_SBC

```
realm 2
```

```
name "MR_WAN"
network-source-ipv4 "WAN_SBC"
udp-port-range-start 6000
session-leg 20
activate
exit
```

### 4.2.4 Creating LAN SIP Interface

```
sip-interface 1
    interface-name "SIP_LAN"
    network-source "LAN_SBC"
    application-type sbc
    tcp-port 0
    tls-port 0
    media-realm-name "MR_LAN"
    activate
    exit
```

### 4.2.5 Creating WAN SIP Interface

```
sip-interface 2
interface-name "SIP_WAN"
network-source "WAN_SBC"
application-type sbc
tcp-port 0
tls-port 0
media-realm-name "MR_WAN"
activate
exit
```

### 4.2.6 Setting Proxy Server (IP or Hostname)

```
proxy-set 1
   proxy-name "PBX"
   proxy-enable-keep-alive using-options
   sbcipv4-sip-int-name "SIP_WAN"
   activate
   proxy-ip 1
    proxy-address "10.0.0.252"
   activate
   exit
   exit
```

### 4.2.7 Creating IP Group for LAN Side

```
ip-group 1
  type user
  name "IPP_GROUP"
  media-realm-name "MR_LAN"
  classify-by-proxy-set disable
  activate
  exit
```

### 4.2.8 Creating IP Group for WAN Side

```
ip-group 2
   name "PBX_GROUP"
   proxy-set-name "PBX"
   media-realm-name "MR_WAN"
   activate
   exit
```

### 4.2.9 Creating SBC IP-to-IP Routing Rules

```
sbc routing ip2ip-routing 0
  route-name "Options Termination"
  request-type options
  dst-type dst-address
  dst-address "internal"
  activate
 exit
 sbc routing ip2ip-routing 1
  route-name "IPP TO PBX"
  src-ip-group-name "IPP_GROUP"
  dst-ip-group-name "PBX GROUP"
  activate
 exit
  sbc routing ip2ip-routing 2
  route-name "PBX TO IPP"
  src-ip-group-name "PBX GROUP"
  dst-ip-group-name "IPP GROUP"
  activate
  exit
 sbc classification 0
  classification-name "IP PHONE"
  src-sip-interface-name "SIP LAN"
  src-ip-group-name "IPP GROUP"
  activate
 exit
 exit
```

### 5 Mediant 800C-i uCPE with SBC Application (Switch and WAN Module Used)

This example scenario shows a virtual router (installed on the OSN) connected to the SBC application.

The virtual router uses the LAN switch and WAN module interface as its components.

The internal interface connects between the virtual router, LAN switch, WAN module and SBC through the internal switch.

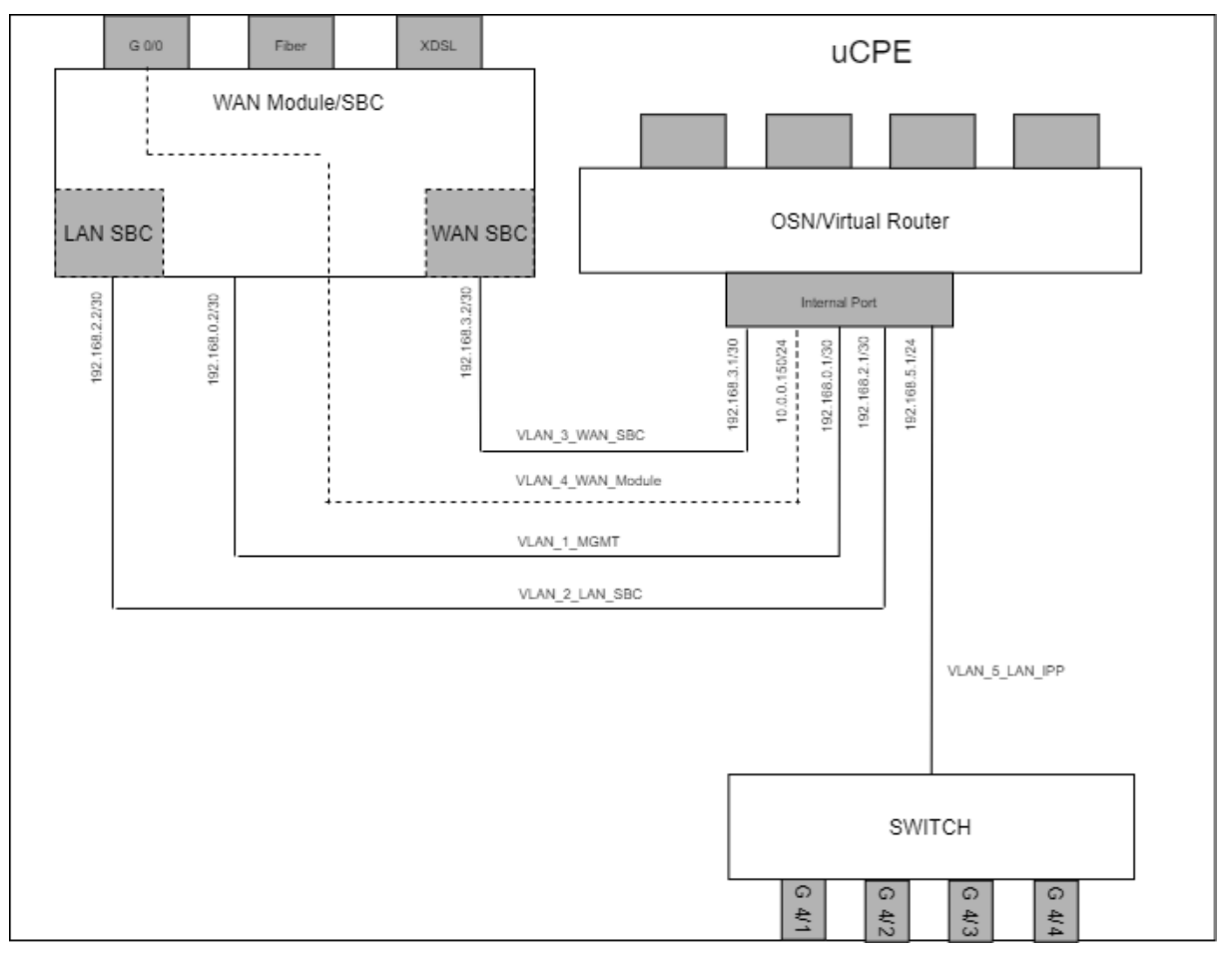

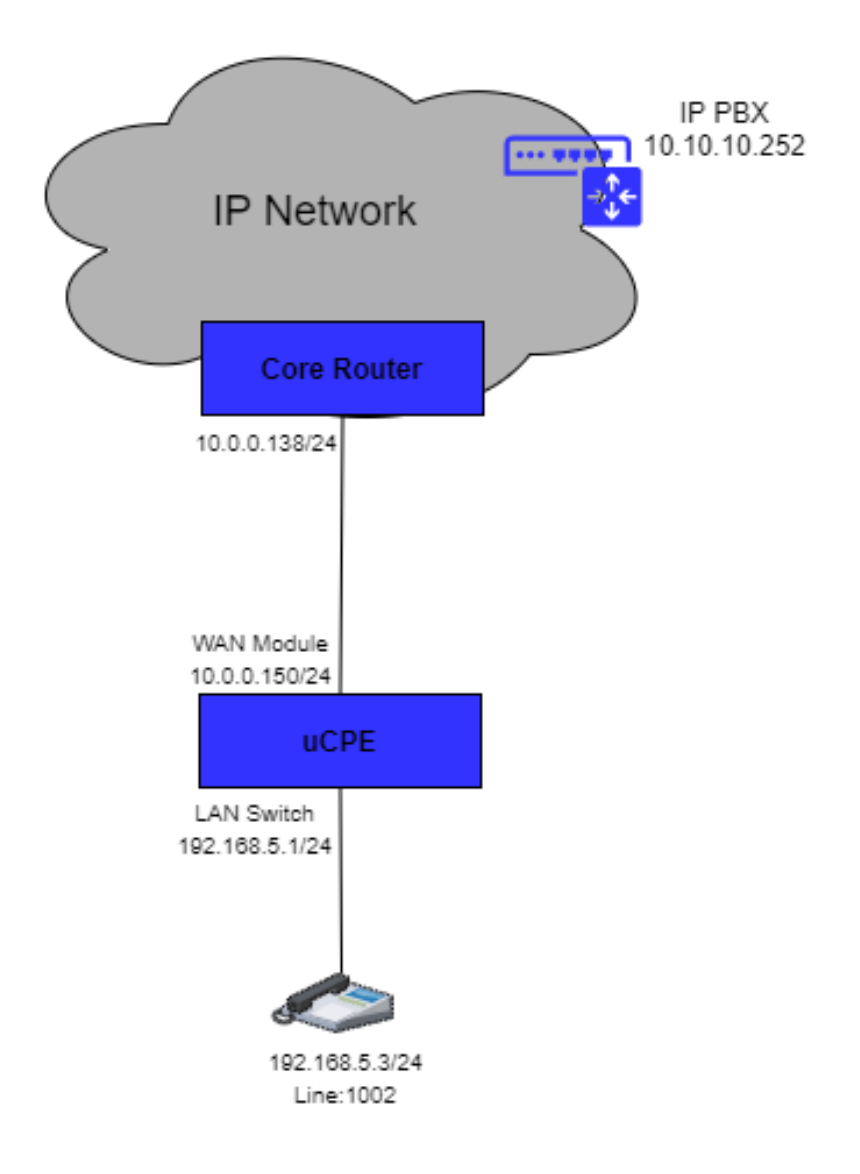

### 5.1 Switch System Configuration (Entire Configuration)

### 5.1.1 Enabling OSN as Router Mode

```
configure system
   osn router mode enable
   exit
OSN as Router Mode is Enabled!!
This is is offline parameter,Please burn and reset the unit!!
```

### 5.1.2 Adding VLANs to OSN Interface

```
configure data
interface osn
   switchport mode trunk
   switchport trunk native vlan 1
   switchport trunk allowed vlan add 1 wan
   switchport trunk allowed vlan add 2 wan
   switchport trunk allowed vlan add 3 wan
   switchport trunk allowed vlan add 4 wan
   switchport trunk allowed vlan add 5
   no shutdown
   exit
```

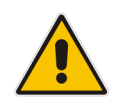

**Note:** VLANs not for LAN must use the hardcoded string "wan" (e.g., for WAN, SBC/Gateway, and Management interfaces).

#### 5.1.3 Configuring IP Network Interface for Management

```
interface VLAN 1
    ip address 192.168.0.2 255.255.255.252
    no shutdown
    exit
```

#### 5.1.4 Setting Physical LAN Ethernet 1/1 Assigning to VLAN 5

```
interface GigabitEthernet 1/1
   speed auto
   duplex auto
   switchport mode trunk
   switchport trunk native vlan 5
   no shutdown
   exit
```

#### 5.1.5 Creating Interface BVI for Setting Physical LAN Ethernet 1/1 Assigning to VLAN 5

```
interface BVI 4
no ip address
no shutdown
exit
```

### 5.1.6 Setting Logical Interface VLAN 4 and Assigning to BVI 4

```
interface VLAN 4
   no ip address
   bridge-group 4
   desc "VLAN4_External_WAN"
   no shutdown
   exit
```

### 5.1.7 Setting Physical Interface Giga 0/0 and Assigning to BVI 4

```
interface GigabitEthernet 0/0
   no ip address
   bridge-group 4
   desc "WAN Ethernet"
   no shutdown
   exit
```

### 5.1.8 Configuring IP Network Interface for LAN SBC

```
interface VLAN 2
    ip address 192.168.2.2 255.255.255.252 alias "LAN_SBC"
    desc "LAN switch vlan 2"
    no shutdown
    exit
```

### 5.1.9 Configuring IP Network Interface for WAN SBC

```
interface VLAN 3
    ip address 192.168.3.2 255.255.255.252 alias "WAN_SBC"
    desc "LAN switch vlan 3"
    no shutdown
    exit
```

### 5.1.10 Configuring Static Route

```
ip route 10.0.0.0 255.255.255.0 192.168.0.1 VLAN 1 1
ip route 192.168.5.0 255.255.255.0 192.168.2.1 VLAN 2 1
ip route 10.0.0.252 255.255.255.255 192.168.3.1 VLAN 3 1
```

### **5.2 SBC Voice Configuration (Entire Configuration)**

This section describes the voice configuration.

### 5.2.1 Setting Voice Coders

```
configure voip
  coders-and-profiles audio-coders-groups 0
   coders-group-name "AudioCodersGroups_0"
   activate
   audio-coders 0
   name g711-alaw
   p-time 20
   rate 64
   activate
   exit
   exit
```

### 5.2.2 Creating LAN Media Realm and Assigning to Interface LAN\_SBC

```
realm 1
   name "MR_LAN"
   network-source-ipv4 "LAN_SBC"
   udp-port-range-start 6000
   session-leg 20
   activate
   exit
```

## 5.2.3 Creating WAN Media Realm and Assigning to Interface WAN\_SBC

```
realm 2
```

```
name "MR_WAN"
network-source-ipv4 "WAN_SBC"
udp-port-range-start 6000
session-leg 20
activate
exit
```

### 5.2.4 Creating LAN SIP Interface

```
sip-interface 1
    interface-name "SIP_LAN"
    network-source "LAN_SBC"
    application-type sbc
    tcp-port 0
    tls-port 0
    media-realm-name "MR_LAN"
    activate
    exit
```

### 5.2.5 Creating WAN SIP Interface

```
sip-interface 2
    interface-name "SIP_WAN"
    network-source "WAN_SBC"
    application-type sbc
    tcp-port 0
    tls-port 0
    media-realm-name "MR_WAN"
    activate
    exit
```

### 5.2.6 Setting Proxy Server (IP or Hostname)

```
proxy-set 1
  proxy-name "PBX"
  proxy-enable-keep-alive using-options
  sbcipv4-sip-int-name "SIP_WAN"
  activate
  proxy-ip 1
   proxy-address "10.0.0.252"
   activate
  exit
  exit
```

### 5.2.7 Creating IP Group for LAN Side

```
ip-group 1
  type user
  name "IPP_GROUP"
  media-realm-name "MR_LAN"
  classify-by-proxy-set disable
  activate
  exit
```

### 5.2.8 Creating IP Group for WAN Side

```
ip-group 2
  name "PBX_GROUP"
  proxy-set-name "PBX"
  media-realm-name "MR_WAN"
  activate
  exit
```

### 5.2.9 Creating SBC IP-to-IP Routing Rules

```
sbc routing ip2ip-routing 0
  route-name "Options Termination"
  request-type options
  dst-type dst-address
  dst-address "internal"
  activate
  exit
  sbc routing ip2ip-routing 1
  route-name "IPP TO PBX"
  src-ip-group-name "IPP GROUP"
  dst-ip-group-name "PBX GROUP"
  activate
  exit
  sbc routing ip2ip-routing 2
  route-name "PBX TO IPP"
  src-ip-group-name "PBX GROUP"
  dst-ip-group-name "IPP GROUP"
  activate
  exit
  sbc classification 0
  classification-name "IP PHONE"
  src-sip-interface-name "SIP LAN"
  src-ip-group-name "IPP_GROUP"
  activate
  exit
 exit
```

#### **International Headquarters**

1 Hayarden Street, Airport City Lod 7019900, Israel Tel: +972-3-976-4000 Fax: +972-3-976-4040

#### AudioCodes Inc.

200 Cottontail Lane Suite A101E Somerset NJ 08873 Tel: +1-732-469-0880 Fax: +1-732-469-2298

Contact us: <u>https://www.audiocodes.com/corporate/offices-worldwide</u> Website: <u>https://www.audiocodes.com/</u>

©2021 AudioCodes Ltd. All rights reserved. AudioCodes, AC, HD VoIP, HD VoIP Sounds Better, IPmedia, Mediant, MediaPack, What's Inside Matters, OSN, SmartTAP, User Management Pack, VMAS, VoIPerfect, VoIPerfectHD, Your Gateway To VoIP, 3GX, VocaNom, AudioCodes One Voice, AudioCodes Meeting Insights, AudioCodes Room Experience and CloudBond are trademarks or registered trademarks of AudioCodes Limited. All other products or trademarks are property of their respective owners. Product specifications are subject to change without notice.

Document #: LTRT-23611

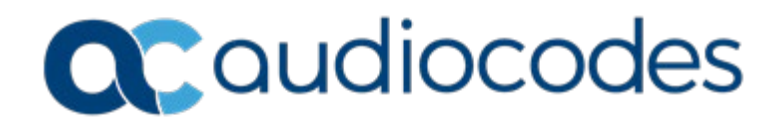